### 【アンインストール手順】 ※USB 接続でご利用されていた場合は、USB ケーブルを接続した状態で操作をお願いします。 (スタート)をクリックし、「B」の項目の中にある「Brother Utilities」をクリックします。 (1)8 Acrobat Reader DC В ② [Brother] をクリック $\square$ 🛒 BIG-IP Edge Client Ś Brother Brother iPrint&Scan ģ **Brother Utilities** ្លែរ ① [スタート] をクリック CipherCraft Mail 7 ③ [Brother Utilities] をクリック ▶ とこに入力して検索

(2) ご利用の機種名が選択されていることを確認します。

※ご利用の機種名が選択されていない場合は、ご利用の機種名に選び直してください。

| Br          | other Utilities X                       |
|-------------|-----------------------------------------|
| DCP-J978N   |                                         |
| iPrint&Scan |                                         |
| スキャンする      |                                         |
| もっと活用する     |                                         |
| ツール         | このソフトウェアは、印刷、スキャン、ワークフローの作成を行うことができ     |
| フォト印刷をする    | ます。このソフトウェアをダウンロードするためには、ネットワーク環境が必要です。 |
| 消耗品購入       |                                         |
| サポート        | ダウンロード                                  |
|             |                                         |
| brother     | <b>i</b> 終了                             |

#### (3) [ツール]、[アンインストール] の順にクリックします。

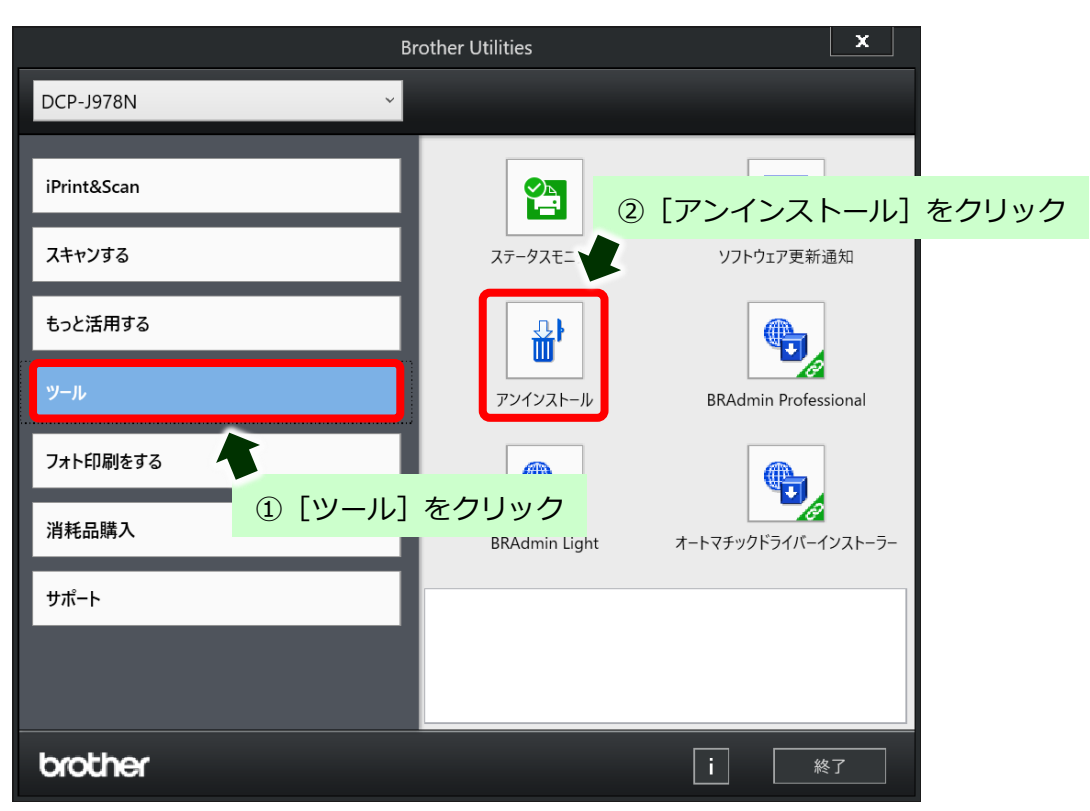

(4) 「ユーザーアカウント制御」画面が表示されたら、[はい]をクリックします。

| ューザー アカウント制御 ×<br>このアプリがデバイスに変更を加えることを許可します<br>か?                            |   |
|------------------------------------------------------------------------------|---|
| BrUninstTool                                                                 |   |
| 確認済みの先行元: Brother Industries, Ltd.<br>ファイルの入手先: このコンピューター上のハード ドライブ<br>詳細を表示 |   |
| はい [はい]をクリック                                                                 | 7 |

(5) 確認画面が表示されたら [OK] をクリックします。

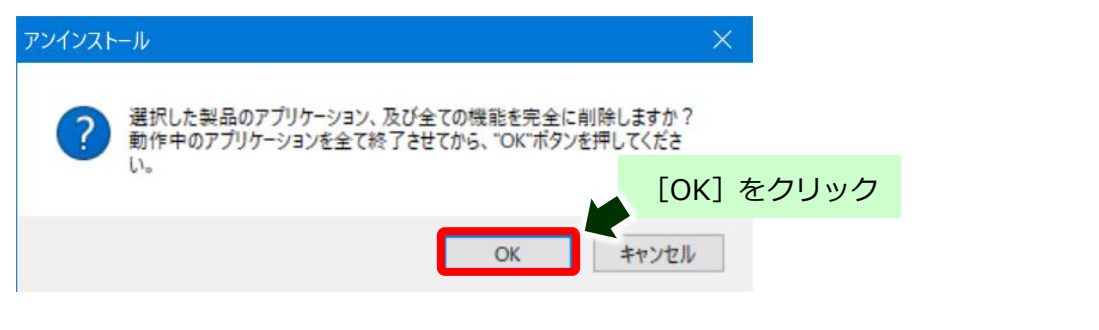

(6) 完了画面が表示されたら [OK] をクリックします。

※USB 接続でご利用されていた場合は、アンインストールが終了したら、USB ケーブルを外してパソコン
 を再起動します。
 完全削除手順

(Windows 10)

# ※ここからは、インストールに失敗した場合にインストールされたしまったドライバーなどの完全削除方法を紹介します。

## 【アンインストールプログラムのダウンロード手順】

- (1) ご利用のブラウザ (Microsoft Edge や Chrome など)を起動します。
- (2) ご利用のポータルサイト(Yahoo、Google など)のキーワード検索欄に[ブラザー]と検索し、 ブラザーのホームページに入ります。

| ブラザー                                                            | X Q 検索              |
|-----------------------------------------------------------------|---------------------|
| ウェブ 新雨 知恵公 地図 リアルタイム ニュース                                       | ス 一覧 シール            |
|                                                                 | ② [検索] をクリック        |
| Q <u>ブラザー プリンター</u> ブラザー fax複合機 ブラザーサポート フ                      | <b>ブラザー</b> インク で検索 |
| www.brother.co.ip 🗸                                             |                     |
| <u>ブラザーホームページ</u> 🗭 ③ [ブラザーホーム/                                 | ページ] をクリック          |
| <b>ブラザー</b> の国内ホームページです。製品情報、サポート情報をはじ<br>報、環境情報、IR情報などをお届けします。 | め、会社情報、採用情          |

(3) [ダウンロード]、[ソフトウェア] とクリックします。

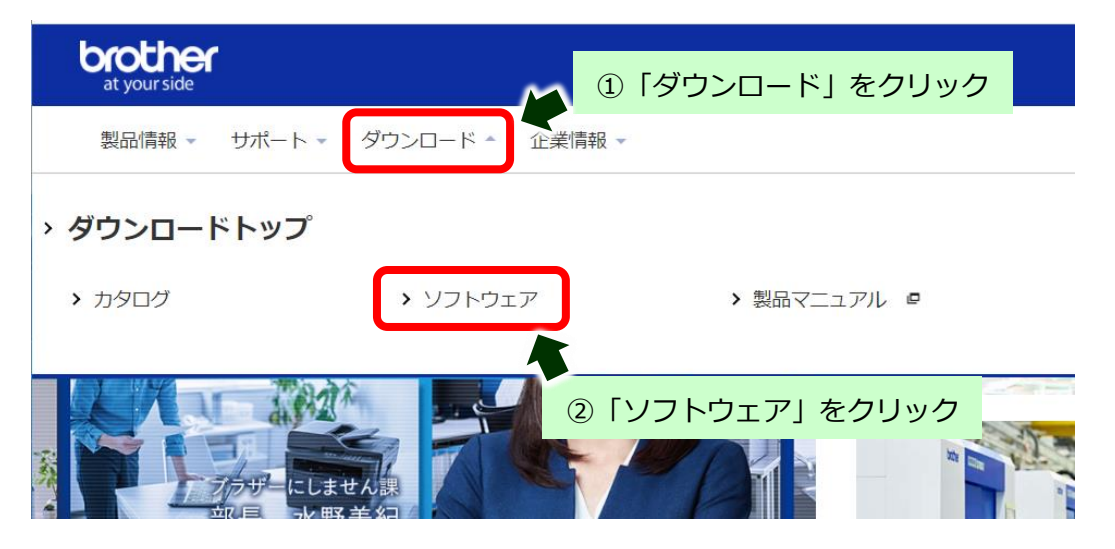

#### (4) お使いの製品を選択します。

※ここでは DCP-J926N の例で行います。

| 📟 ソフトウェアダウンロード   ダウンロード   🗴                         | + · · · · ×                          |
|-----------------------------------------------------|--------------------------------------|
| $\leftarrow \rightarrow C$ <b>brother.co.jp/dow</b> | wnload/software/index.aspx 🍳 🖄 🛧 😩 🗄 |
| <b>!!!</b> アプリ                                      | » 国 リーディング リスト                       |
| > MFC-J4910CDW                                      | ► MFC-J4810DN                        |
| > MFC-J4725N                                        | の製品を選択                               |
| > MFC-J4510N                                        | > DCP-J926N                          |
| > DCP-J988N                                         | > DCP-J983N                          |
| > DCP-J987N                                         | > DCP-J982N-B/W                      |

(5) 「1.0Sを選んでください」「2.0Sのバージョンを選んでください」から [Windows 10]を選択し、
 [決定]をクリックします。

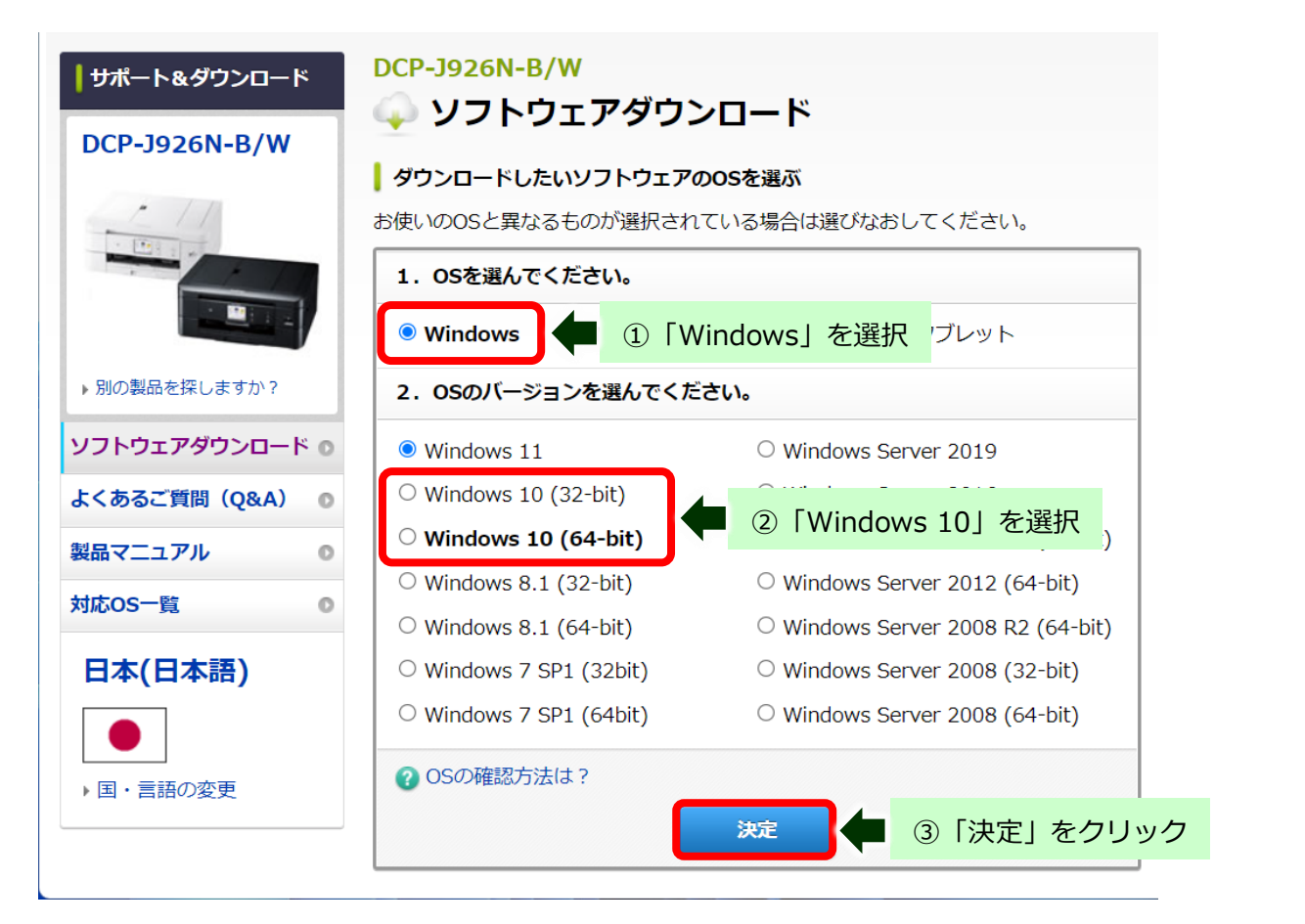

(6) ユーティリティソフトウェア項目にある [アンインストールツール] をクリックします。

|   | 種類                                                                         | 説明                                                                                                    | 更新日<br>(バージョン)                                                         | サイス                               |
|---|----------------------------------------------------------------------------|----------------------------------------------------------------------------------------------------|------------------------------------------------------------------------|-----------------------------------|
|   | ファームウェア更新ツール                                                               | 本ツールは、パソコンを介して、ブラ<br>ザーインターネットサーバーからブラ<br>…もっと見る                                                              | 2023/04/27<br>(ver.1.08)                                               | 3.99<br>MB                        |
|   | ユーティリティソノト!<br>便利なソフトウェアはこちらから                                             | <b>ウェア</b><br>う                                                                                               |                                                                        |                                   |
| • | ユーティリティソフト!<br>便利なソフトウェアはこちらから<br>種類                                       | <b>ウエア</b><br>う<br>説明                                                                                         | 更新日                                                                    | サイス                               |
| • | ユーティリティソフト!<br>便利なソフトウェアはこちらから<br>種類<br>アンインストールツール                        | ウエア<br>5<br>ポリ<br>インストールに失敗した場合に、イン<br>ストールされてしまったドライバーの<br>キットロス                                             | 更新日<br>(バージョン)<br>2023/06/05<br>(1.0.63.0)                             | サイス<br>1.08<br>MB                 |
|   | ユーティリティソフト!<br>便利なソフトウェアはこちらから<br>種類<br>アンインストールツール<br>Brother iPrint&Scan | ウエア<br>説明<br>インストールに失敗した場合に、イン<br>ストールされてしまったドライバーの<br>ナートリマ<br>ここをクリック<br>スキャ<br>ン、リークフローの作成を行うことが<br>…もっと見る | 更新日<br>(バージョン)<br>2023/06/05<br>(1.0.63.0)<br>2023/06/29<br>(10.6.1.1) | サイス<br>1.08<br>MB<br>374.72<br>MB |

(7) [使用許諾に同意してダウンロード]をクリックします。

|                                  | 1   | ソフトウェア概要                                                         |                                                                                                    |                                           |                                                                     |             |
|----------------------------------|-----|------------------------------------------------------------------|----------------------------------------------------------------------------------------------------|-------------------------------------------|---------------------------------------------------------------------|-------------|
|                                  | /   | 種類                                                               | 説明                                                                                                    | 言語                                        | 更新日<br>(バージョン)                                                      | サイ<br>ズ     |
| の製品を探しますか?<br>ト <b>ウェアダウンロード</b> | ~ O | アンインストールツ<br>ール                                                  | インストールに失敗した場合に、イン<br>ストールされてしまったドライバーの<br>…ちっと見る                                                                          | 日本語                                       | 2023/06/05<br>(1.0.63.0)                                            | 1.08<br>MB  |
| あるご質問(Q&A)<br>マニュアル              | 0   | <ul> <li>● 更新履歴</li> <li>● 対象製品</li> </ul>                       | □ 対象OS                                                                                                    |                                           |                                                                     |             |
| os─覧<br>本(日本語)                   | • 2 | ダウンロードの前に<br><ul> <li>注意・制限事項/ダワ</li> <li>使用許諾契約書(ダウ)</li> </ul> | ウンロード方法<br>ンロードする前に必ずお読みください)                                                                                             |                                           |                                                                     |             |
| ●                                |     | ソフトウェア使<br>このソフトウェア使<br>またはハードウェア<br>メント類を含み、以<br>下「当社」といいま      | 「 <b>用許諾契約書</b><br>用許諾契約書(以下「本契約」といいます)(は、<br>(にダウンロードされるソフトウェア(付属のマニ<br>下「本ソフトウェア」といいます)(こついて、お客<br>す)が締結する契約です。お客様が本契約の | . 本サイトより/<br>ニュアルやヘ川<br>客様各位とブラ<br>定める各条項 | お客様のコンビューター<br>レブ、read me等のドキュ<br>ザー工業株式会社(以<br>に従うことを同意いた <i>t</i> | -<br>1<br>4 |
|                                  | 25  | こをクリック                                                           | ウェアをダウンロードし、ご使用が可能です。<br>マケーマン・・・・・・・・・・・・・・・・・・・・・・・・・・・・・・・・・・・                                                         | らし同意いたた<br>ド                              | こけないときは、お客様                                                         | •           |
| 4                                |     |                                                                  |                                                                                                    |                                           |                                                                     |             |

(8) 以下の表示になったらダウンロードの完了です。

【Microsoft Edge の場合】

ブラウザにダウンロードファイルが表示されたら完了です。

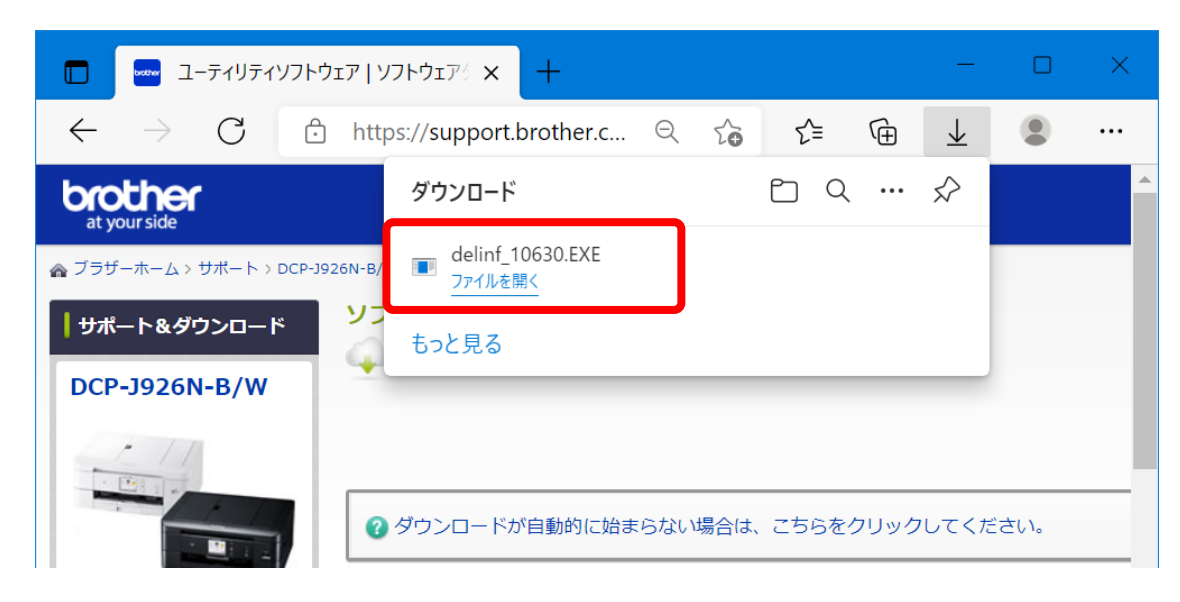

#### 【Chrome の場合】

ブラウザの右上にダウンロードアイコンが表示され、アイコンが変更されたら完了です。

| - ユーティリティソフトウェア   ソフトウェア × +                                 | ✓ - □ X                    |
|--------------------------------------------------------------|----------------------------|
| ← → C  a support.brother.co.jp/j/b/downloadhowto.aspx?c=jp8  | ياang=ja∏=dc 🔍 🖒 🛧 🛃 🔳 😩 : |
| brother<br>at your side                                      |                            |
| ☆ ブラザーホーム > サポート > DCP-J926N-B/W > ソフトウェアダウンロード ソフトウェアダウンロード | 👽 … ダウンロード中                |
| DCP-J926N-B/W                                                | 🛃 … ダウンロード完了               |
|                                                              | الله الم<br>الله الم       |
| ? ダウンロードが自動的に始まらない場合は、こち                                     | 56をクリックしてください。             |

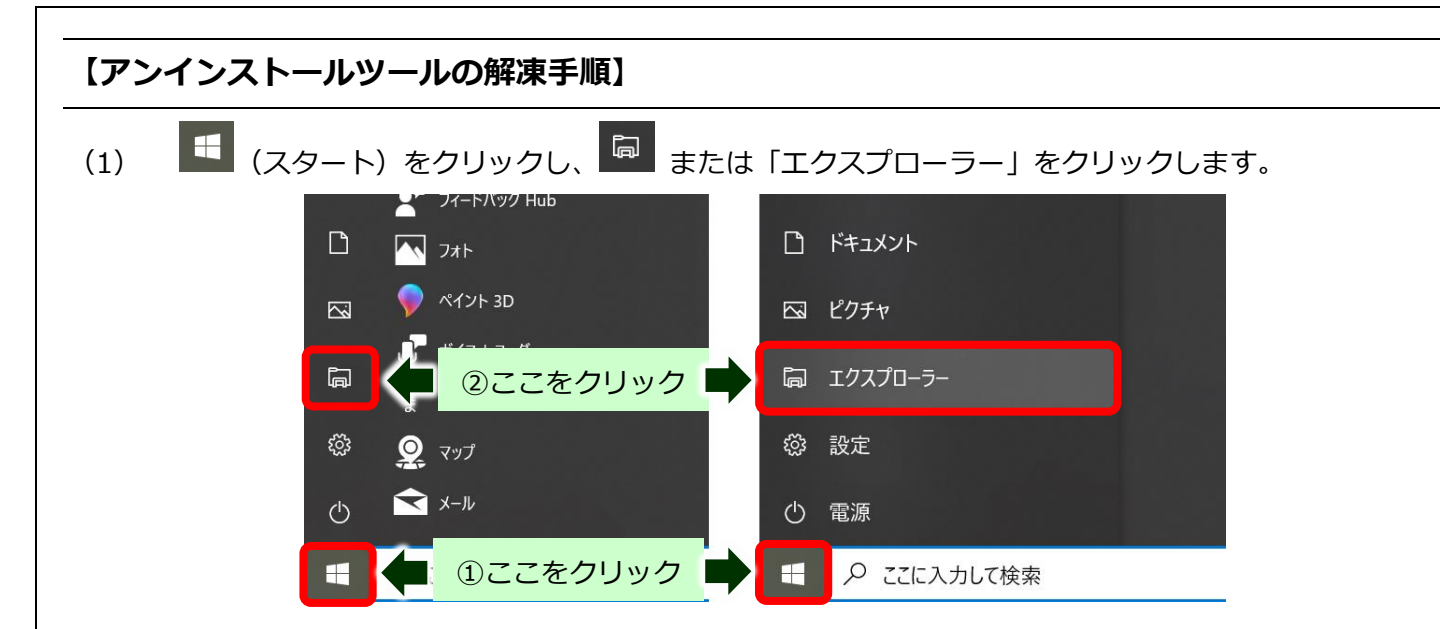

(2) 開いたフォルダーの左側にある「PC」の中の「ダウンロード」をクリックします。

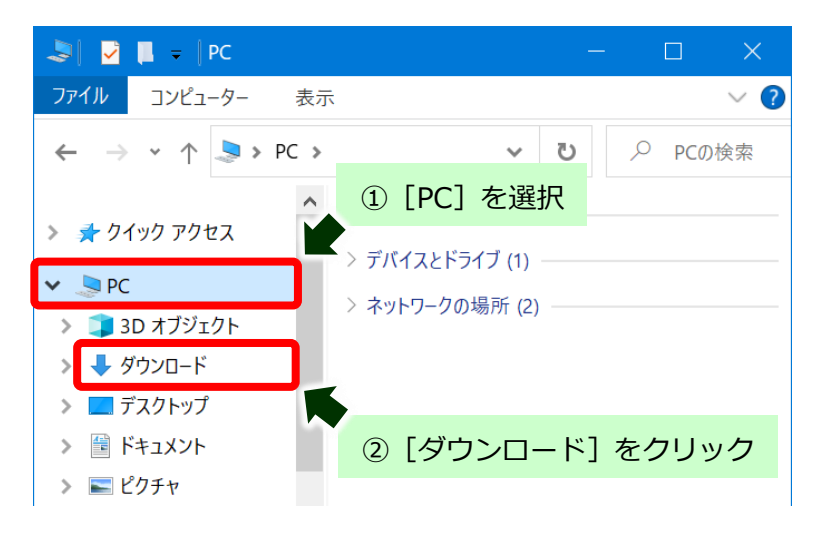

(3) 保存されたダウンロードファイルをダブルクリックします。

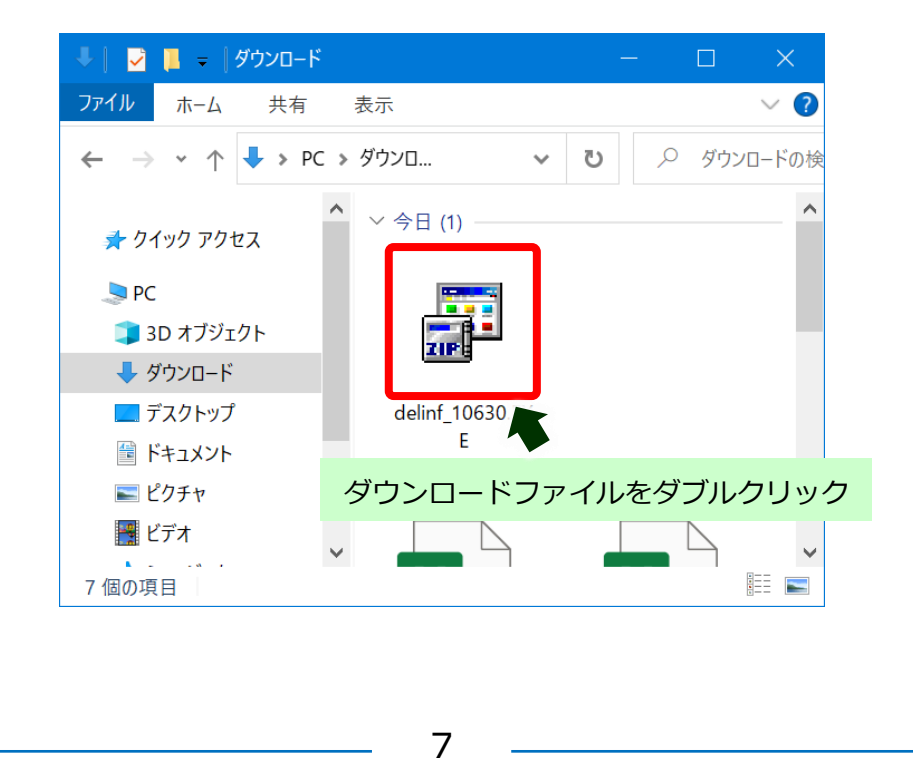

| (4) 自動的に解凍作業が行われます | ۲. |
|--------------------|----|
|--------------------|----|

| 解凍中                                  | ×                                                                                                    |
|--------------------------------------|----------------------------------------------------------------------------------------------------|
| 書庫ファイル:<br>解凍ファイル:<br>解凍先:<br>解凍サイズ: | C¥Users¥ ¥Downloads¥Y20C_C1_ULWT_PP-ins<br>C¥Users¥ ¥AppData¥Local¥Temp¥EasySetup¥<br>145203752/255021100 |
|                                      | キャンセル                                                                                                    |

(5) 「ユーザーアカウント制御」画面が表示された場合は、[はい]をクリックします。

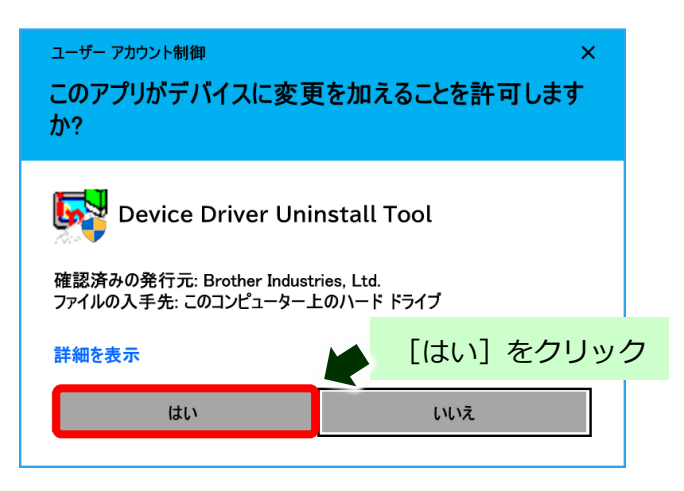

(6) 新たにフォルダーが作成されたことを確認します。

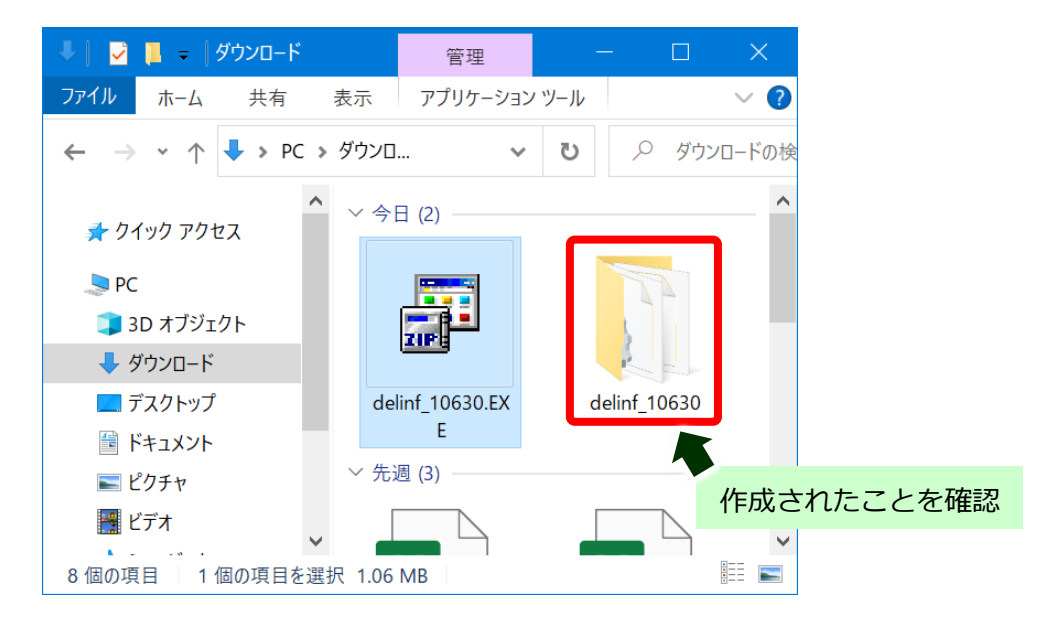

# 【アンインストールツールの実行手順】

※USB 接続でご利用されていた場合は、USB ケーブルを接続した状態で操作をお願いします。

(1) 作成されたフォルダーを開き、[BrRemPnP.exe] をダブルクリックします。

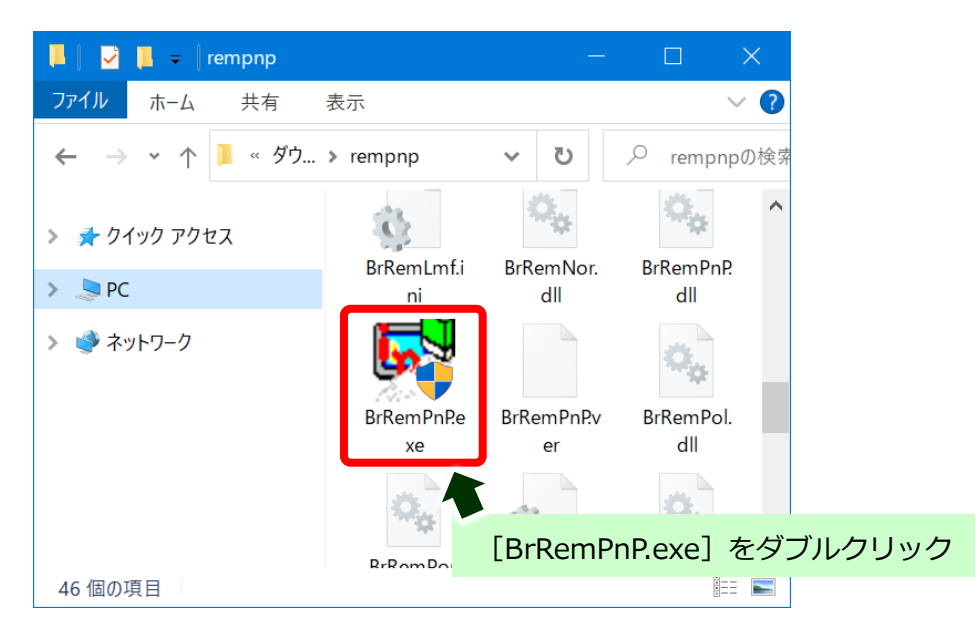

(2) 「ユーザーアカウント制御」画面が表示された場合は、[はい]をクリックします。

| ューザー アカウント制御 ×<br>このアプリがデバイスに変更を加えることを許可します<br>か?                 |                                                      |  |  |
|-------------------------------------------------------------------|------------------------------------------------------|--|--|
| Device Driver Uni     確認済みの発行元: Brother Indust ファイルの入手先・このコンピューター | install Tool<br><sup>tries, Ltd.</sup><br>トのハード ドライブ |  |  |
| 詳細を表示 [はい]をクリック                                                   |                                                      |  |  |
| はい                                                                | いいえ                                                  |  |  |

(3) 「デバイスドライバーアンインストールツール」画面で[インクジェット複合機]を選択します。

| Ŧ | デバイスドライバー アンインストール ツール                     | - 🗆          | $\times$ |      |          |        |
|---|--------------------------------------------|--------------|----------|------|----------|--------|
|   | プラグ アンド プレイ デバイスドライバーをシステムから削除し            | ます。          |          |      |          |        |
|   | 下のメニューから削除したいデバイスを選択して「OK」ボタン              | をクリックしてください。 |          |      |          |        |
|   | インクジェットプリンター レーザープリンター インクジェッ<br>デリバイスの登録・ | ▶ 複合機        |          |      |          |        |
|   | アハ1 人の選択:<br>DCP-115C                      |              |          |      | ( ) 77 1 |        |
|   |                                            | - しインクシ      | ジェット     | 復合機」 | を選択      |        |
|   | OK キャンセル                                   |              |          |      |          |        |
|   |                                            |              |          |      |          |        |
|   | 9                                          |              |          |      | 完全削      | 除手順    |
|   | 2                                          |              |          |      | (Window  | ıs 10) |

| ご利用の製品名を選 | 訳し、[OK] をクリックします。                                                               |
|-----------|---------------------------------------------------------------------------------|
|           | デバイスドライパー アンインストール ツール - 🗆 🗙                                                    |
|           | プラヴ アンド プレイ デバイスドライバーをシステムから削除します。<br>下のメニューから削除したいデバイスを選択して「OK」ボタンをクリックしてください。 |
|           | インクジェットプリンター レーザープリンター インクジェット複合機 レー・・<br>デバイスの選択:                              |
| ①ご利用製品    | を選択 DCP-J926N ~                                                                 |
|           | ◎ [OK] をクリック                                                                    |

(5) アンインストールが開始されます。

(4)

| ×     |
|-------|
|       |
|       |
|       |
| キャンセル |
|       |

(6) 完了したら [OK] をクリックして終了します。

| デバイスドライバー アンインストール ツール | $\times$ |            |
|------------------------|----------|------------|
| アンインストールが完了しました。       |          |            |
|                        |          | [UK] をクリック |
| OK                     |          |            |

.